## **Transcript:** Getting to Full Text: Bibliographic Citations

If you have a reading list of citations, and you want to find the full text of the articles so that you can read them, start with the Journals & Newspapers tab.

Let's say you want this article from *History of Science*, volume 18, from 1980. Here is how you can begin:

You can search for access points to this journal by using the Journals & Newspapers tab. Type in the title and, since the words "History" and "Science" are both commonly found in journal titles, specify that you want this exact title. In this case, the journal is available in both print and online versions.

The print format is labeled "UNB Libraries Print Serials Collection." Note that 1980, the year you are looking for, is not available in the date range held in print. However, 1980 is covered by our online access through Periodicals Archive Online. Click on the link to open Periodicals Archive Online and the journal record for *History of Science*. If you explore the journal archive for volume 18, you can find your article in issue number 3. Click on the .pdf link and start reading!

If your search in the Journals & Newspapers tab does not help to locate your journal, use WorldCat, our library catalogue, to look up the journal title.

Let's say you are looking for this article in the Journal of Military History. When you search the journal title in the catalogue and click on view editions, below the first search result, you find that we have the journal in both print and electronic formats.

Click on the first link to find the online holdings and below, a list of the print holdings.

Pay attention to the date ranges in the holdings' statement. We do have back files for this journal online, but the most recent issues are only available in print. You will need to jot down the call number and location and head to the library shelves to get your articles.

If your searches do not lead you to the journal you are looking for, you need to use Document Delivery to request a copy from another library. See this video about document delivery to learn more: <u>http://www.lib.unb.ca/research/video/docdel.php</u>.

If you have any questions, talk to us via the chat widget on the library's webpage, visit your library's Research Help Desk or Service Desk, or go to our research help page

located under the "Services" tab (<u>www.lib.unb.ca/research/</u>). This page is full of research tips and includes links to useful videos.

You can find more of our videos here: <u>http://www.lib.unb.ca/research/video.php</u>.

September 2016